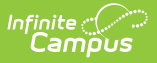

## **Filtering Graduation Programs**

Last Modified on 06/03/2025 12:41 pm CDT

## Tool Search: Academic and Graduation Programs

When viewing Graduation Programs, users may use the filter option to narrow the number of displayed Programs or to refine the displayed programs to a specific program.

- 1. To filter graduation programs, be sure **Graduation** is toggled ON in the upper-right corner of the main Academic and Graduation Programs screen.
- 2.

| Graduation | Academic |
|------------|----------|
|------------|----------|

Once Graduation is toggled on, press **Filter** in the upper-left corner of the screen. The Graduation Program Filter displays.

|                                                       | Graduation Program Filter            |  |
|-------------------------------------------------------|--------------------------------------|--|
|                                                       | Status:                              |  |
|                                                       | Ţ                                    |  |
|                                                       | Name:                                |  |
|                                                       | Credit Group:                        |  |
|                                                       | Available for Selection on Portal:   |  |
|                                                       | •                                    |  |
|                                                       | State Reported:                      |  |
|                                                       | Allow Planning of Alternates:        |  |
|                                                       | <b></b>                              |  |
|                                                       | Code:                                |  |
|                                                       | Cohort/Graduation Active Start Year: |  |
|                                                       |                                      |  |
|                                                       | Cohort/Graduation Active End Year:   |  |
|                                                       | Diploma Type:                        |  |
|                                                       | DPSA Tier:                           |  |
|                                                       |                                      |  |
|                                                       | School:                              |  |
|                                                       | Flagged:                             |  |
|                                                       | •                                    |  |
|                                                       |                                      |  |
|                                                       |                                      |  |
| l                                                     | Close                                |  |
|                                                       | Graduation Program Filter            |  |
| Users may apply as many or as few filters as desired. |                                      |  |

## **Graduation Program Filters**

Filter

Description

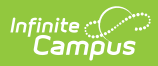

| Filter                                                                       | Description                                                                                                    |
|------------------------------------------------------------------------------|----------------------------------------------------------------------------------------------------|
| Status                                                                       | To filter programs by their <b>Active/Inactive</b> status, use the drop-list to select the appropriate value. Selecting <i>Active</i> means only currently active programs display while selecting <i>Inactive</i> means only programs that are not currently active display. |
| Name                                                                         | The Name filter allows programs to be filtered by name. Use the drop-<br>list to select the desired program name or type in the name of the<br>program by which to filter.                                                                                                    |
| Credit Group                                                                 | To display only programs from a specific credit group, use the drop-list to select the desired group.                                                                                                    |
| Available for<br>Selection on<br>Portal                                      | Use this filter to display programs based on their availability for selection on the portal.                                                                                                    |
| State Reported                                                               | To display programs by their State Reported status, use the drop-list to select <b>Yes</b> or <b>No</b> . Selecting <i>Yes</i> means only programs that are state-reported display, while selecting <i>No</i> means only programs that are not state-reported display.        |
| Allow Planning of<br>Alternates                                              | Use this filter to display programs based on their option to allow, or not allow, the planning of alternate courses.                                                                                                    |
| Code                                                                         | The Code filter allows users to filter programs based on the programs identifying code.                                                                                                    |
| Cohort/Graduation<br>Active Start Year                                       | Use this filter to sort graduation programs based on the academic year a student officially begins their program.                                                                                                    |
| Cohort/Graduation<br>Active End Year                                         | This filter allows users to sort graduation programs based on the academic year a student officially ends their program.                                                                                                    |
| Diploma Type                                                                 | Use the Diploma Type filter to filter programs based on the program's diploma type.                                                                                                    |
| DPSA Tier<br><i>Only used in</i><br><i>Minnesota and</i><br><i>Wisconsin</i> | This filter allows users to filter programs based on the tier associated with the Graduation program.                                                                                                    |
| School                                                                       | If populated, this program is only available to students enrolled at the selected school. If not populated, this program is available to students across the district.                                                                                                    |

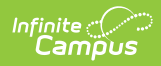

| Filter  | Description                                                                                                    |
|---------|----------------------------------------------------------------------------------------------------|
| Flagged | When marked, the program displays with an icon next to the student's<br>name. The default selection for an Academic Program is the Graduate<br>image in orange, but this can be changed to any of the other 30<br>available images and 12 available colors. Images and colors only display<br>when this checkbox is marked. |